### Validator Update Instructions for Rowe BC1200 \$1 - \$20

#### **Kit Overview:**

The purpose of the kit is to replace the Rowe BA50 transport and stacker with a 120-volt Mars validator with a #8 mask. The kit and these instructions pertain to a Rowe BC1200; this is a front-loading changer with two hoppers. This kit is designed for dollar bill changers that are not used to make change for a coin.

The installation information is intended for experienced personnel familiar with the operation of these components. All the installation procedures must be reviewed and understood prior to installing the kit. The installation instructions are based upon a dollar bill changer that has not been modified from the original factory configuration. If the machine has been altered in any way, restore the machine to the original factory configuration prior to beginning the conversion.

#### **Kit Components:**

- Module in black plastic box; labeled BC1200/1400/3500
- Metal validator slide plate with slot for a #8 version mask
- Jumper with a 15-position connector
- Four of 11/32 keps nuts

### Additional Required Items Not Included with Kit:

- Working CPI/MEI/Mars validator Model AE2481/AE2481, VN2581, AE2681, AE2881, Talos T681
- Dollar bills to test the validator and verify operation of the kit
- Electrical tape
- If you are supplying your own validator, be sure it has a #8 version down-stacker mask

### **Tools Required:**

- 11/32", ¼", and 3/8" long handle nut drivers
- Pliers

### **Installation Procedures:**

- 1. Unplug the power cord from the wall and open the door of the changer.
- 2. Remove the BA50 bill transport by unplugging the harness at the 15-position harness connector  $(3 \times 5)$ . A 12-inch harness will still be connected to the side of the BA50 transport.
- 3. Connect the jumper supplied with the kit to the now open 15-position connector of the machines wiring harness.
- 4. Remove the bill box(es) from the stacker assembly.
- 5. Remove the stacker assembly by unscrewing the two ¼" screws at the top of the assembly. It may be necessary to hold the nuts under the assembly with a pair of pliers. [For changers with a dual stacker: remove the two ¼" screws that secure the stacker assembly base to the bill box bracket. The bill box bracket can remain in the changer] Disconnect the harness from the upper rear right hand side. Slide the stacker assembly forward out of the changer. Replace the upper two screws and nuts. The original stacker harness will not be connected to any component.
- 6. Set the dip switches on the 120v CPI/MEI/Mars validator per the label on the kit Module.
- Unplug the 9-position harness at the Coin Acceptor Assembly. If the changer was not originally equipped with a Coin Acceptor Assembly on the front door, it will be necessary to look behind the hopper assembly for the harness. Figure 4 shows a changer with a factory installed Coin Acceptor Assembly.

- 8. Insert the 9-position harness from the new Module into the open connector. This kit is **not** designed for use in a changer that accepts coins. If there is a coin acceptor on the front door the 9-position connector will remain open.
- 9. Remove the right hopper from the changer for easy access to the power junction box.
- 10. Unplug the 3-position power harness from the power junction box located on the upper area of the right side of the cabinet. Plug the 3-position male connector from the kit into the now open connector. Plug the machine harness into the 3-position female connector of the wiring harness from the Module. See figure 5.
- 11. Mount the kit Module to the right-hand wall of the changer using Velcro. See figure 5.
- 12. Mount the validator onto the metal validator slide plate; the four 11-32 keps nuts are supplied with the validator. A twelve-inch factory harness may be connected to the validator when it is removed from the box. Unplug this harness, as it is not used with the kit. If the validator's dipswitches have not been set, set them now. The label on the Module lists the various settings.
- 13. Slide the validator plate assembly down the tracks that originally secured the BA50 transport. Attach the harness from the Module with the long black connector to the validator. Note the position of the two "keyed pins" when attaching the connector.
- 14. If the machine was not factory fitted with a Coin Acceptor Assembly this step can be skipped. Remove either of the 2 wires from the coin return switch; red or black. Wrap the terminal in electrical tape.
- 15.At this point, the BILL CHANGER CONTROL COMPUTER is reprogrammed. Plug the cord back into the wall outlet. After a 10 second warm up period the "walking blue dash" will appear on the BILL CHANGER CONTROL COMPUTER and begin scrolling back and forth.

The 3 most popularly used programs are described below. The programming assumes 4 quarters will be dispensed for each dollar value inserted. If you are dispensing dollar coins divide the number of coins to be dispensed by 4. The below instructions can be used as a basis for substituting your own values if needed. The values you are programming may seem odd, however the validator now controls the denominations accepted. The MC mode is recommended if you are dispensing the same value coin in both hoppers. The operation of the MC Mode is described on page 2-12 in the Rowe BC-1200/1400 Bill & Coin Changer Field Service Manual and Parts Catalog; fifth edition.

### Mc Mode - 4 Coins Per Dollar Value

- A. Slide the BILL CHANGER CONTROL COMPUTER forward so it is easy to view the blue display and access the programming buttons.
- B. Slide the mode switch upwards to the programming mode, the display will read TEMP COUNTERS.
- C. Depending upon the vintage of the BILL CHANGER CONTROL COMPUTER, the FUNCTION button may be labeled as FUNCTION or FUNCTION-ERROR RESET. These instructions refer to the button as FUNCTION.
- D. Press the FUNCTION button, the display will read PERM COUNTERS.
- E. Press the FUNCTION button, the display will read PROGRAMMING \_\_\_\_\_\_. If a security code was entered earlier enter the code now.
- F. Press the FUNCTION button, the display will read MC PAYOUT. It must be set to ON. Use either of the COUNT SWITCHES BUTTONS to set this option to ON.
- G. Press the FUNCTION button, the display will read HOP VAL; the value of coins for the left hopper will be flashing. Press the VALUE button until the display reads T1.
- H. Press the HOPPER button; the display will advance to the right hopper. Press the VALUE button until the display reads T1.
- I. Press the FUNCTION button, the display will read ACCEPT 1; this is set to NO. The NO and YES options are toggled using the COUNT SWITCHES.
- J. Press the VALUE button, the display will read ACCEPT 2; this is set to NO.
- K. Press the VALUE button, the display will read ACCEPT 5; this is set to YES.
- L. Press the VALUE button, the display will read ACCEPT 10; this is set to NO.
- M. Press the VALUE button, the display will read ACCEPT 20; this is set to NO.

- N. Press the VALUE button, the display will read ACCEPT 25; this setting must be set to YES.
- O. Press the VALUE button, the display will read ACCEPT 25A; this setting is set to NO.
- P. Press the VALUE button, the display will read ACCEPT 50; this is set to YES.
- Q. Press the FUNCTION button, the display will show 25 PAY \_\_\_\_\_ MC MC. Use the COUNT SWITCH BUTTONS to set the value to 4. Use the COUNT SWITCHES to change the value. This value determines the number of coins to be dispensed for a \$1 bill; twice the number of coins for a \$2 bill.
- R. Press the VALUE button, the display will show 50 PAY \_\_\_\_\_ MC MC. Use the COUNT SWITCHES BUTTONS to set the value to 20. Use the COUNT SWITCHES to change the value. This value determines the number of coins to be dispensed for a \$5 bill.
- S. At this point all the programming changes needed for the kit have been made, slide the function button down to the NORMAL OPERATING MODE. The display will indicate Storing New Data.
- T. The walking blue dash will begin scrolling. The two green arrows on the validator will begin blinking.

# Non-Mc Mode - 2 Quarters from Each Hopper for a \$1 Bill & 10 Quarters from Each Hopper for a \$5 Bill

- A. Slide the BILL CHANGER CONTROL COMPUTER forward so it is easy to view the blue display and access the programming buttons.
- B. Slide the mode switch upwards to the programming mode, the display will read TEMP COUNTERS.
- C. Depending upon the vintage of the BILL CHANGER CONTROL COMPUTER, the FUNCTION button may be labeled as FUNCTION or FUNCTION-ERROR RESET. These instructions refer to the button as FUNCTION.
- D. Press the FUNCTION button, the display will read PERM COUNTERS.
- E. Press the FUNCTION button, the display will read PROGRAMMING \_\_\_\_\_\_. If a security code was entered earlier enter the code now.
- F. Press the FUNCTION button, the display will read MC PAYOUT. It must be set to OFF. Use either of the COUNT SWITCHES BUTTONS to set this option to OFF.
- G. Press the FUNCTION button, the display will read HOP VAL; the value of coins for the left hopper will be flashing. Press the VALUE button until the display reads T1.
- H. Press the HOPPER button; the display will advance to the right hopper. Press the VALUE button until the display reads T1.
- I. Press the FUNCTION button, the display will read ACCEPT 1; this is set to NO. The NO and YES options are toggled using the COUNT SWITCHES.
- J. Press the VALUE button, the display will read ACCEPT 2; this is set to NO.
- K. Press the VALUE button, the display will read ACCEPT 5; this is set to YES.
- L. Press the VALUE button, the display will read ACCEPT 10; this is set to NO.
- M. Press the VALUE button, the display will read ACCEPT 20; this is set to NO.
- N. Press the VALUE button, the display will read ACCEPT 25; this setting must be set to YES.
- O. Press the VALUE button, the display will read ACCEPT 25A; this setting is set to NO.
- P. Press the VALUE button, the display will read ACCEPT 50; this is set to YES.
- Q. Press the FUNCTION button, the display will show 25 PAY \_\_\_\_\_\_. Use the COUNT SWITCH BUTTONS to change the value for the left hopper to 2. Press the HOPPER button to advance to the right hopper value. Use the COUNT SWITCHES to set the value at 2. This value determines the number of coins to be dispensed for a \$1 bill; twice the number of coins for a \$2 bill.
- R. Press the VALUE button, the display will show 50 PAY \_\_\_\_\_\_. Use the COUNT SWITCHES BUTTONS to change the value for the left hopper to 10. Press the HOPPER button to advance to the right hopper value. Use the COUNT SWITCHES to change set the value to 10. This value determines the number of coins to be dispensed for a \$5 bill.

- S. At this point all the programming changes needed for the kit have been made, slide the function button down to the NORMAL OPERATING MODE. The display will indicate Storing New Data.
- T. The walking blue dash will begin scrolling. The two green arrows on the validator will begin blinking.

# Non-Mc Mode - 3 Quarters and 5 Nickels for a \$1 Bill & 19 Quarters and 5 Nickels for a \$5 Bill

- A. Slide the BILL CHANGER CONTROL COMPUTER forward so it is easy to view the blue display and access the programming buttons.
- B. Slide the mode switch upwards to the programming mode, the display will read TEMP COUNTERS.
- C. Depending upon the vintage of the BILL CHANGER CONTROL COMPUTER, the FUNCTION button may be labeled as FUNCTION or FUNCTION-ERROR RESET. These instructions refer to the button as FUNCTION.
- D. Press the FUNCTION button, the display will read PERM COUNTERS.
- E. Press the FUNCTION button, the display will read PROGRAMMING \_\_\_\_\_\_ . If a security code was entered earlier enter the code now.
- F. Press the FUNCTION button, the display will read MC PAYOUT. It must be set to OFF. Use either of the COUNT SWITCHES BUTTONS to set this option to OFF.
- G. Press the FUNCTION button, the display will read HOP VAL; the value of coins for the left hopper will be flashing. Press the VALUE button until the display reads T1.
- H. Press the HOPPER button; the display will advance to the right hopper. Press the VALUE button until the display reads T1.
- I. Press the FUNCTION button, the display will read ACCEPT 1; this is set to NO. The NO and YES options are toggled using the COUNT SWITCHES.
- J. Press the VALUE button, the display will read ACCEPT 2; this is set to NO.
- K. Press the VALUE button, the display will read ACCEPT 5; this is set to YES.
- L. Press the VALUE button, the display will read ACCEPT 10; this is set to NO.
- M. Press the VALUE button, the display will read ACCEPT 20; this is set to NO.
- N. Press the VALUE button, the display will read ACCEPT 25; this setting must be set to YES.
- O. Press the VALUE button, the display will read ACCEPT 25A; this setting is set to NO.
- P. Press the VALUE button, the display will read ACCEPT 50; this is set to YES.
- Q. Press the FUNCTION button, the display will show 25 PAY \_\_\_\_\_\_. Use the COUNT SWITCH BUTTONS to set the value for the left hopper to 3 (quarters). Press the HOPPER button to advance to the right hopper value. Use the COUNT SWITCHES to change the value to 5 (nickels). This value determines the number of coins to be dispensed for a \$1 bill; twice the number of coins for a \$2 bill.
- R. Press the VALUE button, the display will show 50 PAY \_\_\_\_\_\_. Use the COUNT SWITCHES BUTTONS to change the value for the left hopper to 19 (quarters). Press the HOPPER button to advance to the right hopper value. Use the COUNT SWITCHES to set the value at 5 (nickels). This value determines the number of coins to be dispensed for a \$5 bill.
- S. At this point all the programming changes needed for the kit have been made, slide the function button down to the NORMAL OPERATING MODE. The display will indicate Storing New Data.
- T. The walking blue dash will begin scrolling. The two green arrows on the validator will begin blinking.
- U. Insert several \$1.00 dollar bills and then \$5.00 dollar bills to confirm proper operation.

### **Important Notes:**

If you are technician and help with the kit, please open a single support ticket by emailing us at <u>support@capitalvending.com</u>. If the changer has been modified from factory stock and parts are required that are not on the Capital Vending website, let us know and we will do best to get you the part(s).

Take care to update the service records for this machine to reflect the work performed and components installed. There is no excuse for not maintaining proper records as there are likely only a few entries per year. Capital will assist technicians with our kits on a continual basis if service records are maintained.

If you need help with this kit, please contact us at <u>support@capitalvending.com</u>. When you contact us, include a detailed explanation of the issue and a copy of the machines service records as an attachment. Include the invoice number when the kit was purchased as this information is required so our technician has good information about your machine. Include pictures of a fitment issue if applicable.

In the event the issue is related to a component in the cabinet rather than the kit, then contact the manufacturer of the machine or local parts distributor as they will be able to help determine the part you need.

Revision CY08152023

# Rowe BC 1200

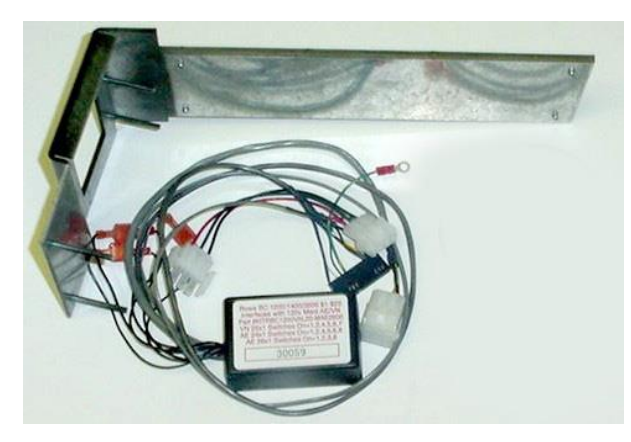

Figure 1

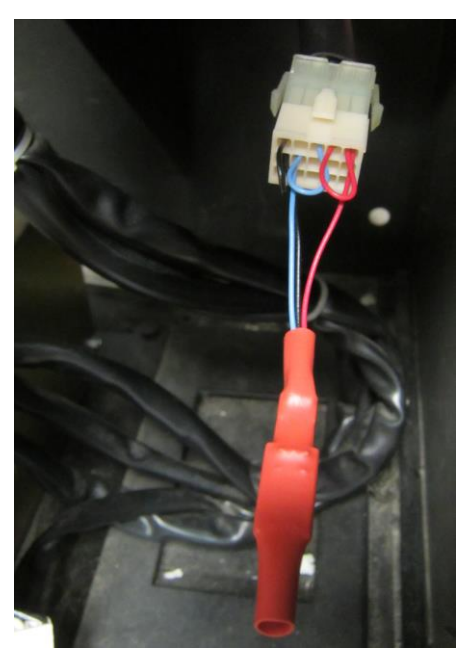

Figure 3

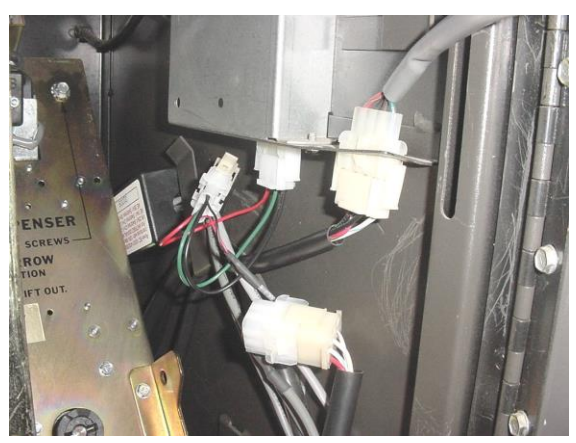

Figure 5

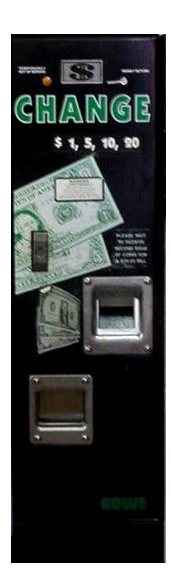

Figure 2

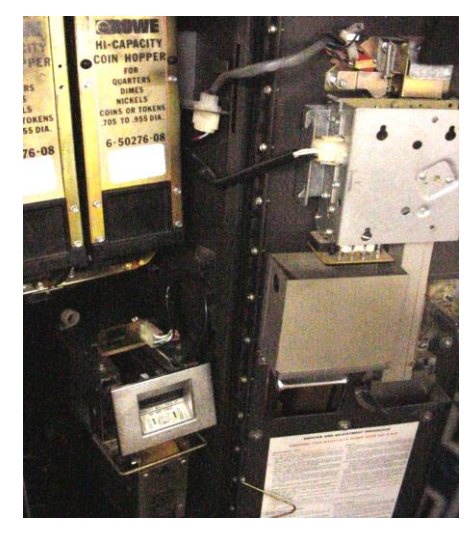

Figure 4

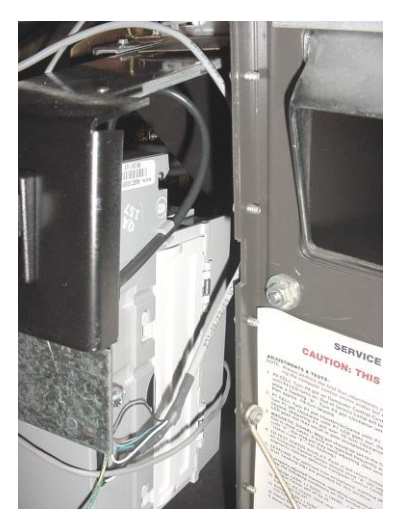

Figure 6